## <u>วิธีการตรวจสอบบัญชีผู้ใช้งานระบบบริการเทคโนโลยีสารสนเทศออนไลน์</u>

นิสิตและบุคลากรมหาวิทยาลัยมหาสารคาม สามารถตรวจสอบบัญชีผู้ใช้งานระบบสารสนเทศ มหาวิทยาลัยมหาสารคาม เช่น **ระบบพิสูจน์ตัวตนอินเตอร์เน็ต ระบบสารสนเทศบุคลากร (MIS), ระบบ** Virtual Private Network (VPN), Google Apps for Education, Microsoft Office O365 และ Microsoft DreamSpark ได้ดังนี้

 เข้าไปที่หน้าเว็บไซต์ระบบบริการเทคโนโลยีสารสนเทศออนไลน์ ที่ <u>http://ccservice.msu.ac.th/</u> จากนั้นคลิกที่เมนู "เข้าสู่ระบบบริการออนไลน์" ด้านซ้ายมือ

| Coservice.msu.ac                                                                          | th                                                                                                    | କର <b>ପ୍</b> ର                                                                                                    |
|-------------------------------------------------------------------------------------------|----------------------------------------------------------------------------------------------------|----------------------------------------------------------------------------------------------------|
| CCService                                                                                 | Computer Center Services Online                                                                                                    |                                                                                                    |
| Q<br>พายามสมารณ<br>มายามสมารณ                                                             | Internet<br>Authentication         Google<br>Coople Apps         O365<br>Monosof CR06           MSU Doople Apps         MSU Doople Apps         MSU Doople Apps                                                                                                    | MIS Software Private Nutwork UNUS MIS Star 0 Desansigner Desansigner Desansign |
| อมเรา<br>สารษ์สวดหลับเตลว่เน็ด                                                            | ชี มหอวามดำสอ                                                                                                    | f Facebook                                                                                                    |
| nstrumitipe and (MIS)<br>Private Network (VPN)<br>c Apps for Education<br>off Office 0365 | <ul> <li>เริง การกำได้งานขนายสารามหน้าสื่อสารสอบสองในป</li> <li>เรียกการสารสอบ 5-441 Googet Apps for Elevation at Annual Annual Annua</li></ul> |                                                                                                    |
| aft DreamSpark                                                                            | Quick Email                                                                                                    | <ul> <li>เป็นคนแรกในกลุ่มหพื่อขะแอะดุณฑ์ดูกไหล้งนี้</li> </ul>                                                                                                    |
| บดีคต่อ                                                                                   | Email to:                                                                                                    |                                                                                                    |
|                                                                                           | Subject                                                                                                    | Youtube Live Channel                                                                                                    |
|                                                                                           | Mercage                                                                                                    | Sen 0                                                                                                    |
|                                                                                           |                                                                                                    | Voice of work - รักษาสามาร์และสามาร์สามาร์                                                                                                    |
|                                                                                           |                                                                                                    | র্থনা সম্মানিয়া হাস্য প্রমান হিন্দু হাস্য প্রমান হাস্য প্রমান হাস্য প্রমান হাস্য প্রমান হাস্য প্রমান হাস্য হাস্য                                                                                                    |

2. ทำการ Log in ด้วย User Name และ Password ตามคำอธิบายด้านล่าง

| Computer Center Services Online     Computer Center Services Online     Computer Center Services Online     Computer Center Services Online   Computer Center Services Online   Computer Center Services Online     Computer Center Services Online   Computer Center Services Online | 🔿 😋 📋 ccservice.msu.ac.th/pages/login/ละชื่อเข้าไปลาแระบบบริการเหล่ไนโลธีสารสนเทศออนไละ์โhtml                                                                                                    |                                                                                                    | %☆ 0 ≣                  |
|----------------------------------------------------------------------------------------------------|----------------------------------------------------------------------------------------------------|----------------------------------------------------------------------------------------------------|-------------------------|
|                                                                                                    | Corrected and active the consequence of the former wood of manufacture and active and active and active and active and active and active active activ | Image: Image: Image | <b>除</b> 合   <b>0</b> 目 |
| Company 1 042 754252 Eastable 2455 2445 2425 2445 2425 2445                                                                                                    | Convolution (2015 COCEDURCE MOIL All solution associated                                                                                                    | 4                                                                                                    | 2455 2445 2425 2418     |

3. เมื่อ Log in เข้าสู่ระบบ จะปรากฏชื่อและรูปของผู้ใช้งานที่มุมบนด้านซ้าย จากนั้นเลือกเมนูบริการ ที่ต้องการทราบบัญชีผู้ใช้งาน เช่น Google Apps for Education และ Virtual Private Network (VPN)

| 🖉 interioral haman x 🖉 🤤                                                                                                    | andraaddaraan x                                                                                                    | ■ - 0 ×                                                                                                    |
|----------------------------------------------------------------------------------------------------|----------------------------------------------------------------------------------------------------|----------------------------------------------------------------------------------------------------|
| ← → C 🗋 coservice.msu.ac                                                                                                    | h                                                                                                    | 우 % ☆ 🝳 🗉                                                                                                    |
| CCService                                                                                                    | <ul> <li>Computer Center Services Online</li> </ul>                                                                                                    | uussarenaa 🖷 🛱 🗒                                                                                                    |
| Scarch Q                                                                                                    | Internet Google O365 MIS Coogle Apps                                                                                                    | Software DreamSpark                                                                                                    |
| สารมีการกร้างให้ได้อิสารสนุกรร                                                                                                    | MSU Internet O MSU Google Apps O MSU COAS Mail O MSU MIS S                                                                                                    | Ip O Download Click O Connect VPN O                                                                                                    |
| 🖾 บริการของเรา                                                                                                    | 🖹 มหลวามสำสุด                                                                                                    | f Facebook                                                                                                    |
| <ul> <li>szunityvářavatusatván</li> <li>szunatsausvatuaans (MIS</li> <li>Virtual Privale Network (VP)</li> <li>Google Apps for Education</li> </ul> | <ul> <li>187 การร้างให้กระบาทการแหน่งสมสังการแหน่งสมาส์ส<br/>187 การแก้จะเป็นสา ประกูญสนุมุล 16 เรื่อนว่าการ สารการได้เสียงสมุทราก<br/>187 การให้เข้าสารการแก้มีสารการแก้งสารการได้การการแก้งสารการ<br/>187 การให้เข้าสารการแก้มีสารการแก้มีสารการแก้งสารการการการการการการการการการการการการกา</li></ul> | di Uneau Prines Juri Shuri Ruun<br>20 Inne di Uni Shuri Ruun<br>Contanti Contanti Contanti Contanti Contanti Contanti<br>Contanti Contanti Conta |
| Microsoft Office 0365                                                                                                    | S Quick Shall                                                                                                    | เป็นคนแรกในกลุ่มเพื่อนของคุณที่ถูกใจสังนี้                                                                                                    |
| 53 Microsol Dreamspark<br>† เกี่ยวกับเรา                                                                                                    | Email to:                                                                                                    |                                                                                                    |
| 📞 พราสเสขติดต่อ                                                                                                    | Bubject                                                                                                    | Voutube Live Channel                                                                                                    |
|                                                                                                    | hterape.                                                                                                    |                                                                                                    |
|                                                                                                    |                                                                                                    | VOICE OF MSU. devisersileatorssallyss<br>sansesteletrolisede Gas atxevedence                                                                                                    |
|                                                                                                    |                                                                                                    | ชักขาวพละเจิง : ประหาศึกระบำว่าที่หย์ : ช่อง<br>Thai PBS (30 ธ.ศ. 56)                                                                                                    |
|                                                                                                    |                                                                                                    |                                                                                                    |
|                                                                                                    |                                                                                                    |                                                                                                    |

4. เมื่อคลิกเลือกเมนู Google Apps for Education หน้าจอจะปรากฏรายละเอียดบัญชีผู้ใช้งานและ รหัสผ่าน ดังภาพ

| concentration of the second second second                                                                                                    |                                                                                                    |                                                                                                    |
|----------------------------------------------------------------------------------------------------|----------------------------------------------------------------------------------------------------|----------------------------------------------------------------------------------------------------|
| C ccservice.msu.ac.th/pages/google/Google%20App                                                                                                    | s%20for%20Education.html                                                                                                    | ትድ O                                                                                                    |
| CCService = Computer Cente                                                                                                    | r Services Online                                                                                                    |                                                                                                    |
| นางสาว§ต้มา มีนะสา                                                                                                    | C                                                                                                    |                                                                                                    |
| - Onle                                                                                                    |                                                                                                    |                                                                                                    |
| irchQ                                                                                                    |                                                                                                    |                                                                                                    |
| การกระบบในโลยโลกระบบการ                                                                                                    |                                                                                                    |                                                                                                    |
| ปรักรรอสรา                                                                                                    | Apps for Education 🧲                                                                                                    |                                                                                                    |
| ระบบพัสุจบ์สัวคนอินเตอร์เบ็ด                                                                                                    |                                                                                                    |                                                                                                    |
| ระบบสารสนเทคบุคลากร (MIS)                                                                                                    | σ. Π                                                                                                    |                                                                                                    |
| Virtual Private Network (VPN)                                                                                                    |                                                                                                    |                                                                                                    |
| Google Apps for Education                                                                                                    |                                                                                                    |                                                                                                    |
| Managert Office 0365                                                                                                    |                                                                                                    |                                                                                                    |
| Microsoft Office 0.365<br>Microsoft DreamSpark                                                                                                    | Calendar Drive Google+ Hangou                                                                                                    | ts Photos Sites                                                                                                    |
| Microsoft Office 0365<br>Microsoft DreamSpark<br>เศียวกินหา                                                                                                    | Calendar Drive Google+ Hangou                                                                                                    | ts Photos Sites                                                                                                    |
| Marcoust Office 0.065<br>Marcoust DireamSpark<br>เกิ่ะรกันงา Google Apps For Edu<br>งมาณะเสียงส์                                                                                                    | Calendar Drive Google+ Hangou<br>sesten vis oogle Aps durium rilner ils gesundiamis en oogle saarlander en deussessubehen<br>(c) mati, umm () oosl, äljär (Calesan). Veri () Dee diffiamentingiage, diet of feithere deussiasiante<br>and sindre vis oogle behin tild kinnt hindrenstaarunning maandikings authorisen visoorianekasuute                                                                                                    | ts Photos Sites<br>เกราะกันสิน เป็นกำเล่าหร้องกลางหน่าสึกใหม่ เป็นและถึงตั้งหมายในแก่ไหยกลังหมาย สำมาณก็อย<br>ก่อนกันอย และ (Classion) ระบบการโอนการสนะเอน ไม่ เป็นทั่ง ซึ่งหลือเมื่อที่พระบบการกระบบ สำมาณก็อย                                                   |
| Maranati Chrae Chris<br>Maranati Themanifyahi<br>ที่สาทัศนา<br>อันที่เป็นที่มีหมายให้การปูรีกา Link<br>อันที่เป็นที่มีหมายให้การปูรีกา Link<br>อันที่เป็นที่มีหมายได้เหมายให้เหมายให้เหมายกลัง                                                                                                    | Calendar Drive Google+ Hangou<br>sesten vis Google Apps dwiter viker is genantiaansk en Google aankalder en Steasonsanderhen<br>(0 mail: umen (Google Apps dwiter viker in Deve fanligensteadarjage, dies fanligensteadarjage<br>aan Jahring en Google Mail: Mail and Mail and Mail and Mail and Mail and Mail<br>aan Jahring en Google Mail Mail and Mail and Mail and Mail and Mail and Mail<br>markeliker to generate and mail and mail and mail and mail and mail and mail and mail and mail<br>markeliker to generate and mail and mail and | ts Photos Sites<br>กร่างกร่างสิน เป็นทำงารประกาศใหญ่สามสินสมอร์ให้การการประสาร์การประกาศสามสาวสามสาวสาม<br>สามสาวสามสาวสาวสาวสาวสาวสาวสาวสาวสาวสาวสาวสาวสาวส                                                                                                    |
| มีตายงารี การแรงไขสง<br>Marsoot Threantiquet<br>ผู้สำคัญรา<br>สุดภาพรารสารีตร์ส<br>อัตนารที่สารและไม่หรือไปเปลา<br>รายและเมือดกับการเข้าไปง่าน<br>รายและเมือดกับการเข้าไปง่าน                                                                                                    | Calendar Drive Google+Hangou<br>exter vG Google Apps Awtien where App set of the second and the Google second and the descendent of the second and the opposite of the second and the second and the second           | ts Photos Sites<br>กร่างสร้างส่ง เป็นกำหลังกระการสารกล่าง สำคัญและเป็นไหญ่และกำหารสัมเดง สามาร สำคัญสมัย<br>ร่วมสร้างสารสะ (ปัตรรรรร) ของการในการส่งและกับสะ เป็นกำ สำหรังสมัยสำคัญ และสำคัญไป สนับไป สามาร                                                       |
| Marcand Transingan<br>มีสารับอริโคลา<br>มีสารับอริโคลา<br>มัสถังอริโคลาสารารรับอริโคลาราร<br>มัสถังอริโคลารารรับปริโคมระราร<br>านและเรือดการหน้าให้งานสาราร<br>รามและเรือดการหน้าให้งานสาราร<br>เป็นสาร                                                                                                    | Calendar Drive Google+Hangou<br>sesten v\$s Google Apps dwiter milerar its genereficiane' no Google scarfordiari en thesauscarabiter<br>(a) mail, unan'i Occal tight (Genera) "sel" (Der diefferenterindrage, Giej feithers demails in the<br>set selenty en coogle (Belt ISS en the Sen tight)<br>mail (Belt Sen tight) (Belt ISS en tight)<br>Google Apps for Education завира.                                                                                                    | ts Photos Sites<br>หน่างหวัดขึ้น เป็นทำงานทางกับ เราไหร เสียงแรงในที่การการกับแรกวิทยาสมหาศาราชาง สำมาจะทั้งอ<br>ส่วนสำนัก และ (Classroom) ระวณการกับเการส่วนและในมี เป็นกับ ซึ่งหนึ่งเสียงที่เหลือที่การแห่งทำไรไว้ได้ Induburn                                  |
| งสถางสาร์ การอา 2005<br>Marcalor 2 Creaming and<br>สุดภาพราม<br>สุดภาพราม<br>สุดภาพราม<br>สุดภาพราม<br>สารามสุดภาพราม<br>สามารถอน<br>สามารถอน<br>สามารถารถา<br>สามารถอน<br>สามารถอน<br>สามารถา<br>สามารถา<br>สามารถารถา<br>สามารถา<br>สามารถา<br>สามารถารถา<br>สามารถา<br>สามารถา<br>สามารถารถา<br>สามารถา<br>สามารถา<br>สามารถารถา<br>สามารถา<br>สามารถา<br>สามารถา<br>สามารถารถา<br>สามารถา<br>สามารถา<br>สามารถา<br>สามารถารถา<br>สามารถาราย<br>สามาร | Calendar Drive Google + Hangou<br>sessen vis doogle Apps durium villen i da generefaland en doogle searlander in diverse durasteren uber<br>se for ant, annon (boos) tijde (desear). Veri (Deer findherer fan brinder, det e<br>sear brinder en doogle film half derma brindersearbenen en en en element<br>searbene en doogle film half derma brindersearbenen en en en element<br>searbene en doogle Apps for Education warner<br>ac.th                                                                                                    | ts Photos Sites<br>หน่ายหน่ายขึ้น เป็นกว่ายว่าหวัดหน่ายสารกับ สิทธิสุด ผู้สิทธอร์ให้สายมายในยารไขยายสายคารกาม สายรายครื่อง<br>สายสาวัยละ และ (Classicom) ขอมมากเรียมการสอบสอร์ไม่ย์ เป็นกับ สิ่งหรือเพื่อที่หลายมายที่จะไว้ได้ เหร็บใบการ                         |
| รณาเอง โกระ กอร์รี<br>Marcurol Dreamslipes<br>สัมธิภาพรา<br>สัมธิภาพรา<br>มีเคร็จและ<br>รายสาร์เลียกในการเข้าไปร่านอานากอร์<br>รายสาร์เลียกในการเข้าไปร่านอานากอร์<br>รายสาร์เลียกในการเข้าไปร่านอานากอร์<br>รายสาร์เลียกในการเข้าไปร่านอานากอร์<br>รายสาร์เลอกในการเข้าไปร่านอานากอร์<br>หายสาร์เลอกในการเข้าไปร่านอานากอร์<br>รายสาร์เลอกในการเข้าไปร่านอานากอร์<br>รายสาร์เลอกในการเข้าไปร่านอานากอร์<br>รายสาร์เลอกในการเข้าไปร่านอานากอร์<br>รายสาร์เลอกในการเข้าไปร่านอานากอร์<br>รายสาร์เลอกไปร่านอานากอร์<br>รายสาร์เลอกไปร่านอานากอร์<br>รายสาร์เลอกไปร่ายร่านอานากอร์<br>รายสาร์เลอกไปร่านอานากอร์                                                                                                    | Calendar Drive Google + Hangou<br>extern v5: 000gle + Apps dwiternifern for generalization to toget seatefunder in the associated<br>(c) mail, unan (t) (cost), after (c) (beer dwiterniferniferning (c) (ter dwiterniferning)),<br>as sharing to (c) (c) (b) (b) (b) (b) (b) (b) (b) (b) (b) (b                                                                                                    | ts Photos Sites<br>กร่างกว่าสมใน เป็นกว่าอย่างกับรายสารายได้กับ เสียงแรงให้สารมายในสราใหญ่เป็นการการการ สำมะ การก็อย<br>ต่อสารีและ และ (Classion) หมายการประการประการใหญ่ เป็นกัน ซึ่งเหมือนที่สารามหลังที่จะไว้ได้ หนึ่งให้การ                                   |
| Manana Chape กรรร์<br>Marcanad Dimensifiques<br>พระกระวริสะล<br>มีสะก็ประกิณาระบริเล่า<br>มีสะก็ประกิณารับร่างระวรระวรระวรระวรระวรระวรระวรระวรระวรระว                                                                                                    | Calendar Drive Google + Hangou<br>sesten vis Google Apps division visual sessarification in close sessification in classes sub-third<br>(0 mill, unam close) tight classes, "will be visual session of the visual sessibility of the visual session of the visual session of         | ts Photos Sites<br>กรางกร่างสิน เป็นเข้าสางที่สุขางแรงของ สิทธิกรณ์สินและมีเล็กแห่งแห่งเขาไหม่ เป็นเข้าสินและที่สุข<br>สามสาวันสะ และ (ประเทศการ์ เขาการ์ไขมากสอนและในสะ เป็นเข้าสินเพื่อเสียงในกับการ์ เรื่องไม่ได้เห็นไปหาก                                     |
| ประกองมี กับรูด 1055<br>ประสงสาร<br>ชาวและเรียงให้<br>ชาวและเรียงให้<br>สารมายกับรูดอาการนำไห้สายและบารหน้า<br>เป็นสารที่สารมายกับรูดอาการนำไห้สายและบารหน้า<br>เป็นสารมายการเรียงกับ<br>รายแก้เรียงกับรูการนำไห้สายและบารหน้า<br>เป็นสารมายการเรียงกับรูการนำไปสาย<br>เป็นสารมายการเรียงกับรูการนำไห้สาย<br>เป็นสารมายการเรียงกับรูการนำเห็น<br>รายแก้เรียงกับรูการนำเห็น<br>รายแก้เรียงกับรูการนำเห็น<br>รายแก้เรียงกับรูการนำเห็น<br>รายแก้เรียงกับรูการนำเห็น<br>รายแก้เรียงกับรูการนำเห็น<br>รายแก้เรียงกับรูการนำเห็น<br>รายแก้เรียงกับรูการนำเห็น<br>รายแก้เรียงกับรูการนำเห็น<br>รายแก้เรียงกับรูการนำเห็น<br>รายแก้เรียงกับรูการนำเห็น<br>รายแก้เรียงกับรูการนำเห็น<br>รายแก้เรียงกับรูการนำเห็น<br>รายเป็นสารมายการนำเห็น<br>รายเป็นสารมายการนำเห็น<br>รายเป็นสารมายการนำเห็น<br>รายเป็นสารมายการนำเห็น<br>รายเป็นสารมายการนำเห็น<br>รายเป็นสารมายการนำเห็น<br>รายเป็นสารมายการนำเห็น<br>รายเป็นสารมายการนำเห็น<br>รายเป็นสารมายการนำเห็น<br>รายเป็นสารมายการนำเห็น<br>รายเป็นสารมายการนำเห็น<br>รายเป็นสารมายการนำเห็น<br>รายเป็นสารนำเห็น<br>รายเป็นสารนำเหนน<br>รายเป็นสารนำเห็น<br>รายเป็นสารนำเห็น<br>รายเป็นสารนำเหนน<br>รายเป็นสารนำเหนน<br>รายเป็นสารนำเหนน<br>รายเป็นสารนำเห็น<br>รายเป็น<br>รายเป็นสารนำเหนน<br>รายเป็นสารนำเหนน<br>รายเป็นสารนำเห็น<br>รายเป็นสารนำเหนน<br>รายเป็นสารนำเหนน<br>รายเป็นสารนำเหนน<br>รายานา<br>รายเป็นสารนา<br>รายานา<br>รายเป็นสารนา<br>รายานา<br>รายานา<br>รายเป็นสารนา<br>รายเป็นสารนา<br>รายานา<br>รายานา                                                                                                    | Calendar Drive Google+Hangou<br>esten vis Google Apps durtium Man fa generalization to toget scarlaufain in thesautestuber<br>(a) mail, unan fi Occi glight Gleenan). Veri (Dere Selfammen and rainas, eller Selfammen and rainas<br>an tenner vis Google Apps for Education scalars.<br>Google Apps for Education scalars.<br>ac.th                                                                                                    | ts Photos Sites<br>หน่ายกันสิน เป็นหวัดสารที่สุขามสาราป สิทธิ์ทุก เสียงแรงให้เกิดการเป็นสารัตยาสันหาสารทาง สำเนาะหรือ<br>สินสมัยง และ (Classroom) ระวณการขึ้นเกาะสื่อและใหม่ เป็นแห่ง สิ่งหมือเสียงกันแห่งได้แว้ได้ทำให้ประก                                      |
| Second Transform<br>Vironal Commonly and Second Second                                                                                                    | Calendar Drive Google + Hangou<br>esten vis doogle Apps durfum villen für genuerfällund im Google saarfanfast in diversite tehnasterautehtem<br>an unter für den die deleten in vis für gen sind fannen fan die genuerfällund im Google Apps for Education subsprec<br>Google Apps for Education subsprec<br>ac.th                                                                                                    | ts Photos Sites<br>หน่ายหน่างสิน เรื่องกำสารทรงการเสียงโตและเรื่อตั้งและเรื่อตั้งและเรื่องกัน<br>ท่างสาวันสะ และ (Classoom) ระณะการโอการที่สารที่สาย เรื่องกัน<br>เรื่องกันสะ และ (Classoom) ระณะการโอการที่สารที่สาย<br>(Site Site Site Site Site Site Site Site |
| Sacroad Dreamdogan<br>Varianti Carena degan<br>Varianti de la companya de la companya d                                                                                                    | Calendar Drive Google + Hangou<br>esten vis doge Apps dufur mineralise is generalised in doge sectionalise in dusances when<br>so that is not observation of the section of the section of the         | ts Photos Sites<br>networknete disorienterbeneurend ender Gausstadingen enteuer Terentagener zwei erheitsenfan<br>fearfune sei (Classroom sozenendeermedaaan bei their disorderliketing und Heitsbehalt                                                           |

เมื่อคลิกเลือกเมนู Virtual Private Network (VPN) หน้าจอจะปรากฏรายละเอียดบัญชีผู้ใช้งานและ รหัสผ่าน ดังภาพ

| → C <sup>(1)</sup> ccservice.msu.a                                                    | Lac.th/pages/vpn/virtual_private_network.html                                                                                                    | <b>%</b> ☆ O                                                                                                    |
|---------------------------------------------------------------------------------------|----------------------------------------------------------------------------------------------------|----------------------------------------------------------------------------------------------------|
| CCService                                                                             | Computer Center Services Online                                                                                                    | 🛃 🖓 ы 🦛 ออกจากระบบ                                                                                                    |
| © Graise                                                                              | Virtual Private Network                                                                                                    |                                                                                                    |
|                                                                                       |                                                                                                    |                                                                                                    |
|                                                                                       |                                                                                                    |                                                                                                    |
| บริการของเรา                                                                          |                                                                                                    |                                                                                                    |
|                                                                                       | VEC                                                                                                    |                                                                                                    |
|                                                                                       |                                                                                                    |                                                                                                    |
|                                                                                       |                                                                                                    |                                                                                                    |
|                                                                                       |                                                                                                    |                                                                                                    |
|                                                                                       |                                                                                                    |                                                                                                    |
| Microsoft DreamSpark                                                                  |                                                                                                    |                                                                                                    |
| ្វ Microsoft DreamSpark                                                               |                                                                                                    |                                                                                                    |
| <ul> <li>Microsoft DreamSpark</li> <li>เกี่ยวกับเรา</li> <li>หมายเลขติดต่อ</li> </ul> | VPN (Vinual Private Network) ເຮັ່ວ "ເຮັດຊາກສ່າວເຮັດແຮ້ນດ້າວເຮັດທາງ ໃນການເຮັດຊາກການການເຮັດຖາງ ໃນການເຮັດຖາງ ເຮັດ<br>ແຕ່ການເປັນແຮງເລີຍແຮ່ເຮັດເຮັດຊາກການເຮັດແຜ VPV ເປັນເຮັດຊີແລະການຮ່າງແຮງແຮງແຮງແຮງແຮງ ແຮງ ແຮງ ແຮງ ແຮງ ແຮງ ແຮງ                                                                                                    | วิทยามีของ หลังจากเนื้อแต่อ VPN แต่ว ข่อมูลจะราจกริ่งหมดจะวิรัยภาษีหลร้อขายภายใน<br>เช่น ฐาหย่อมูลงายวิจัย ยาหความต่างๆ ของสาชักวิทยบศึการ ระบบการเรียนการสอบลงไหม่                                   |
| 2 Microsoft DreamSpark<br>เที่ยวกับเรา<br>หมายเลขติดต่อ                               | VPH (VINLa) Proste Network) หรือ "เลื่องของสมสันช่า" ใช่เหลือการการการการการการการการการการการการการก                                                                                                    | รับกรณีอยู่ หลักรางเรื่อยต่อ VPV แก้ เรื่อยุรารางที่งายคงเรื่อกรับเครื่องรายกายัน<br>ปปร ฐายมีอยุเกยใช เทพรายสาคุ ของสำหักใหม่หรือ สมอากที่ใหม่หรือเหลือเหลือ<br>วิทยามีอยู่ หลักรางเรื่อย เกมรายสาคุ |
| 2 Macrosoft DreamSpark                                                                | VPN (Virus) Proste Netword) หรือ หลือขาดสามสันสถิตา ให้เหลือการการการกระบบคระบบคระบบคระบบคระบบคระบบคระบบคระบ                                                                                                    | เข้ม รูกหรือและหนึ่ง และ รองสาร์กรับสาย รองสาร์กรับสาย<br>เข้ม รูกหรือและหนึ่ง และ รองสาร์กรับสายการสอบการสอบสายส                                                                                     |
| Microsoft DreamSpank<br>เกี่ยวกับงา<br>งงายเลขติดต่อ                                  | VPM (Vintual Proste Network) หรือ "เลือกและเหมือนสันชา" ได้เหลือการการการการการการการการการการการการการก                                                                                                    | วิหารอิเอง หลังการเรื่อมล่อ VPN แล้ว ข้อมูลราราชก็หายละเร็กกรัดแต่อย่างการใน<br>แปง ฐายที่อยู่เกาะใช้ เทพราวแล้วๆ ของสำหักกิจหยัการ ของการก็ของระองไหม่                                               |
| Microsoft DreamSpark                                                                  | VPN (pingal Proste Mercon) คริง "เลือกกลระยังสลัด" ใช่เหลือการการการการการการการการการการการการการก                                                                                                    | วิหารมีอยู่ หลังรากเรื่อยลัง VPV แก้ ข่อมูลรารระทั่งของชาวิหารมัดเร็าสู่ร่างอาฟม<br>แปง รูทย่อมูลการใช้อาหลามสาคร ของสำหักใหญ่หาก ระบบการโรงการอององไหม่                                              |
| 2 Microsoft DreamSpark                                                                | VPN (Virtual Private Network) of a "afazinatarufuadior" biavalarınır yanış fanularında valua biavalarını yanış fanularında verinde yanış biavalarını yanış fanularında verinde yanış biavalarını yanış fanularında verinde yanış biavalarını yanış biavalarını yanış fanularında verinde yanış biavalarını yanış biavalarını yanış biavalarını yanış biavalarını yanış biavalarını yanış biavalarını yanış biavalarını yanış biavalarını yanış bir yanış biavalarını yanış biavalarınış biavalarını yanış biavalarını yanış biavalarını yanış biavalarını yanış biavalarını yanış biavalarını yanış biavalarını yanış biavalarını yanış biavalarını yanış biavalarını yanış biavalarını yanış biavalarını yanış biavalarını yanış biavalarınış biavalarını yanış biavalarını yanış biavalarınış biavalarını yanış biavalarını yanış biavalarını yanış biavalarını yanış biavalarını yanış biavalarını yanış biavalarını yanış biavalarını yanış biavalarını yanış biavalarını yanış biavalarını yanış biavalarını yanış biavalarını yanış biavalarını yanış biavalarını yanış biavalarını yanış biavalarınış biavalarını yanış biavalarını yanış                       | รัทยาสัตลุการเรื่อมต่อ VPV แก้ว นัญหารางที่จายคะเร็ดกรัตแต่งเครื่องรองไฟส์                                                                                                    |
| ⊇ Microsoft DecanSpark                                                                | VPN (Vinual Proste Network) เพิ่ม "เดือากอสามพันสมโต" ได้แหล่งการการการการการการการการการการการการการก                                                                                                    | รัพกรับอยู่ เสียงกระวัฒยอ VPN แก่ ข่อมูลงาางรรังกรับเรื่องของรังกรับเสียงกระวัดกรับเสียงกระวัดกรับเส                                                                                                  |
| <ul> <li>Microbio Disantipuik</li> <li>Vermatian</li> </ul>                           | VPN (Virusal Private Network) info "anfanciasauturusalian" takundunan turuneting "anauturusa.         VPN virusal Private Network) info "anfanciasauturusalian" takundunan turuneting "anauturusa.           Instructurusa         Saman turunetinaauturusa         VPN virusalahaturusa         VPN virusalahaturusa           Turusutaan rusa'hai turunetinaauturusa         VPN virusalahaturusa         VPN virusalahaturusa         VPN virusalahaturusa           Turusutaan rusa'hai turunetinaauturusa         VPN virusalahaturusa         VPN virusalahaturusa         VPN virusalahaturusa           Turusutaan rusa'hai turunetinaauturusa         VPN virusalahaturusa         VPN virusalahaturusa         VPN virusalahaturusa           Turusutaan rusa'hai turunetinaauturusa         VPN virusalaturusa         VPN virusalaturusa         VPN virusalaturusa           Turusutaan rusa'hai turunetinaauturusa         VPN virusalaturusa         VPN virusalaturusa         VPN virusalaturusa           Vermane tagin         @msutaaturusa         @msutaaturusa         VPN virusalaturusa         VPN virusalaturusa           Vermane tagin         @msutaaturusa         @msutaaturusa         Prasenta tagin         @msutaaturusa           Saman tagin         @msutaaturusa         Prasenta tagin         #msutaaturusa         Prasenta tagin           virusa virusalaturusa         Prasenta tagin         Prasenta tagin         #msutaaturusaturusa         Prasentat                                                                                                    | วิหารสื่อยุ รายารี่อยต่อ VPV แล้ว ร่อยสารีการที่รายการวัตรกรร้อยสายสายม                                                                                                    |
| dinhan                                                                                | VPN (Virusal Printe Network) of a "adaptation and desired in a subsection on to moting" for under an advanced from the investment of the subsection of the subsection of the | วิหารสือสุขารเรื่อมต่อ VPV แก้ว ข้อมูลรารรรทั้งของหรือกรรับสมัยเรื่องรายานั้น                                                                                                    |